## 广州华立科技职业学院学生选课操作手册

一、用户登录

浏览器打开网页,输入账号、密码。

默认账号: 学号

默认密码:身份证后6位。如更改,则按更改后密码登录。如忘记密码,带身份证到本学院教务员处重置密码。

网址为: <u>https://www.hltz.net/hlzy\_jsxsd/</u>

| ← → C ∩ ♥ https://www.hltz.net/hlzy_jsxsd/ |                               |                                                        |
|--------------------------------------------|-------------------------------|--------------------------------------------------------|
|                                            | ● TITA T ■ STREE 1100 教务一体化系统 | 用户登录                                                   |
|                                            |                               | <b>账号</b><br>请输入账号<br><b>密码</b><br>请输入密码               |
|                                            |                               | 忘记密码<br>登录<br>温馨提示:推荐使用公款Chrome浏览器以及360极速模式。           |
|                                            |                               | 推荐在分辨率1920*1080下使用最佳。<br>Copyright © 2020.湖南强智科技发展有限公司 |

二、点击"学生选课中心",进入选课中心。

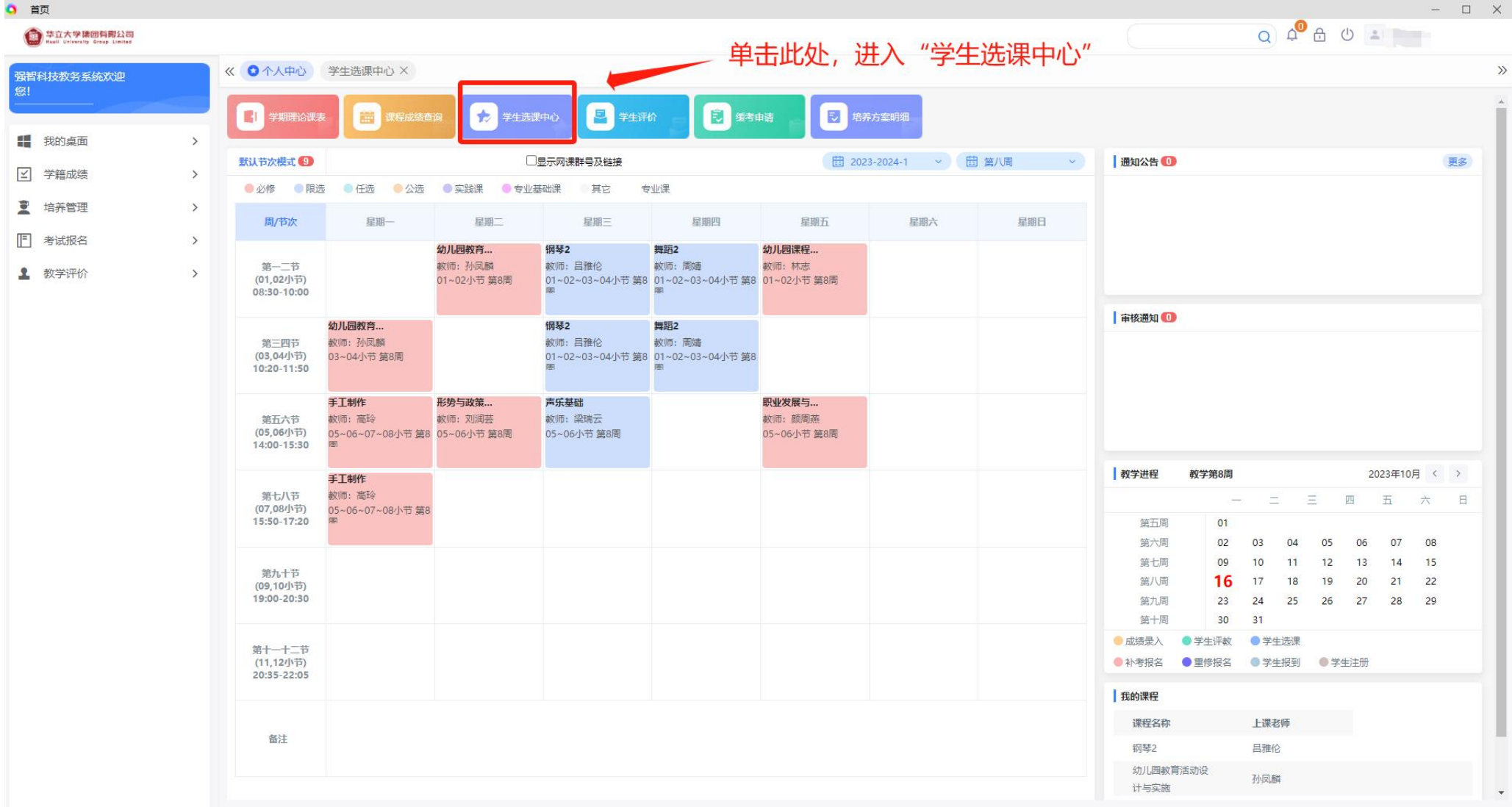

| ○ 首页                                               |   |                   |                    |                                   | – 🗆 X       |
|----------------------------------------------------|---|-------------------|--------------------|-----------------------------------|-------------|
| 全部<br>中立大学集团有限公司<br>Huall University Group Limited |   |                   |                    |                                   | Q 🗘 🗄 😃 🚢 💼 |
| 强智科技教务系统欢迎                                         |   | 《 个人中心 ○ 学生选课中心 × |                    |                                   | »           |
| ·惩!                                                |   | 学在学期              | 法理复约               | 许,理由作问                            | 揭作          |
| 我的桌面                                               | > | 2023-2024-1       | 2023-2024学年第1学期选修课 | 2023-10-17 12:30~2023-10-20 13:00 | 进入选课        |
| ⊻ 学籍成绩                                             | > |                   |                    |                                   |             |
| ·<br>💆 培养管理                                        | ~ |                   |                    |                                   |             |
| ──▶培养方案                                            |   |                   |                    | 单击此处,进入洗课。                        |             |
| ──●我的课表                                            |   |                   |                    |                                   |             |
| 选课管理                                               |   |                   |                    |                                   |             |
| - 学生选课中心                                           | ÷ |                   |                    |                                   |             |
| 一 学生预选查询                                           |   |                   |                    |                                   |             |
| 选课结果查询                                             |   |                   |                    |                                   |             |
| ■ 考试报名                                             | > |                   |                    |                                   |             |
| <b>1</b> 教学评价                                      | > |                   |                    |                                   |             |
|                                                    |   |                   |                    |                                   |             |
|                                                    |   |                   |                    |                                   |             |
|                                                    |   |                   |                    |                                   |             |
|                                                    |   |                   |                    |                                   |             |
|                                                    |   |                   |                    |                                   |             |
|                                                    |   |                   |                    |                                   |             |
|                                                    |   |                   |                    |                                   |             |

# 三、预览选课

| 🧿 首页                                           |     |                   |                                           |             |                                            | - 🗆 X       |
|------------------------------------------------|-----|-------------------|-------------------------------------------|-------------|--------------------------------------------|-------------|
| 使 华立大学建固有限公司<br>Haali University Group Limited |     |                   | 留意选课的                                     | 时间、预览       | <b>危选课时间</b>                               | 🔾 🎝 🕙 🛓 陈佳烨 |
| 强智科技教务系统欢迎<br>忽!                               |     | 《 个人中心 ● 学生选课中心 × | 1                                         |             |                                            | »           |
| 👭 我的桌面                                         | >   | 学年学期: 2023-2024-1 | 选课时间: 2023-10-17 12:30 ~ 2023-10-20 13:00 | 每天选课时间: 未控制 | 预览选课时间:2023-10-16 00:00 ~ 2023-10-17 10:00 |             |
| ☑ 学籍成绩                                         | >   | 选课抽签: 选课抽签        | 选课控制: 可选可退                                |             | <b>教学班选课人数</b> : 控制(不允许超)                  | 限选人数)       |
| 🧵 培养管理                                         | ~   | 预暨课是否可退:否         | 允许冲突选课: 否                                 |             | 控制选课学分: 控制                                 |             |
| ●●培养方案                                         |     |                   |                                           |             |                                            |             |
| ●我的课表                                          |     |                   |                                           |             |                                            | 12日 7火党保住   |
| 近保管理                                           | -   |                   |                                           |             |                                            |             |
| 学生预洗查询                                         | , i |                   |                                           | ナマ市川内と      | 出现时间中 英十世纪进                                | 入石山东田田田     |
| 选课结果查询                                         |     |                   |                                           | 1土]贝见卫      | 应床的问内, 中古此处进                               | [八]贝见味性     |
| ■ 考试报名                                         | >   |                   |                                           |             |                                            |             |
| ▲ 教学评价                                         | >   |                   |                                           |             |                                            |             |
|                                                |     |                   |                                           |             |                                            |             |
|                                                |     |                   |                                           |             |                                            |             |
|                                                |     |                   |                                           |             |                                            |             |
|                                                |     |                   |                                           |             |                                            |             |

() 🕀 首页

× +

× ⊕ 学生选课

2 1 − □ ×

← → C D 😻 https://www.hltz.net/hlzy\_jsxsd/xsxk/yxxsxk\_index?jx0502zbid=0B07A903A17F48E3BDFAF03B36B566EC

| 选课学分情况  | 公选课选课           |       | 单击此处, 预 | <b>迈</b> 齿本次选课课程                    | 呈、任课教师、」           | 上课时间、地点等        | <b>≨信息。</b> |                             | 安全    |
|---------|-----------------|-------|---------|-------------------------------------|--------------------|-----------------|-------------|-----------------------------|-------|
| 类别:所有课程 | - ✔ 课程:         | 上课教师: | 星期:请选   | 择 ✔ 节次: 请选择 ✔ ~ 请选择                 | ▶ □ 过滤已满课程 □ 过滤冲突课 | 程 🗹 过滤限选课程 🛛 查询 |             |                             | 选课规   |
| 课程编号    | 课程名             | 学分    | 上课教师    | 上课时间                                | 上课地点               | 上课校区            | 剩余容量        | 时间冲突                        | 通选课类别 |
| tx0006  | POP设计           | 2     | 胡蓉      | 9-20周 星期日 9-10                      | 综-702              | 广州校区            | 100         |                             | 艺术类   |
| tx0006  | POP设计           | 2     | 刘毅艳     | 9-20周 星期六 1-2                       | 综-702              | 广州校区            | 100         |                             | 艺术类   |
| tx0006  | POP设计           | 2     | 刘毅艳     | 9-20周 星期六 3- <mark>4</mark>         | 综-702              | 广州校区            | 100         |                             | 艺术类   |
| tx0005  | Photoshop图形图像处理 | 2     | 刘毅艳     | 9-20周 星期六 7-8                       | 综-702              | 广州校区            | 100         |                             | 艺术类   |
| tx0005  | Photoshop图形图像处理 | 2     | 刘毅艳     | 9-20周 星期六 5-6                       | 综-702              | 广州校区            | 100         |                             | 艺术类   |
| tx0039  | UI设计            | 2     | 安兴菊     | 9-20周 星期日 7-8                       | 综-610              | 广州校区            | 100         |                             | 工程技术类 |
| x0039   | UI设计            | 2     | 安兴菊     | 9-20周 星期日 5-6                       | <del>综-6</del> 10  | 广州校区            | 100         |                             | 工程技术类 |
| x0034   | 书法              | 2     | 邓常宁     | 9-20周 星期六 1-2                       | 图-301              | 广州校区            | 80          |                             | 艺术类   |
| x0034   | 书法              | 2     | 邓常宁     | 9-20周 <u>星</u> 期六 3- <mark>4</mark> | 图-301              | 广州校区            | 80          |                             | 艺术类   |
| x0009   | 会计基本职业技能        | 2     | 陈小政     | 9-20周 星期六 1-2                       | 综-308              | 广州校区            | 100         |                             | 经济管理类 |
| x0009   | 会计基本职业技能        | 2     | 陈小政     | 9-20周 <u>星</u> 期六 3- <mark>4</mark> | 综-308              | 广州校区            | 100         |                             | 经济管理类 |
| x0040   | 信息检索与论文写作       | 2     | 刘奭      | 9-20周 <u>星</u> 期日 1-2               | 综-308              | 广州校区            | 100         |                             | 工程技术类 |
| x0040   | 信息检索与论文写作       | 2     | 刘奭      | 9-20周 <u>星</u> 期日 3- <mark>4</mark> | 综-308              | 广州校区            | 100         |                             | 工程技术类 |
| x0012   | 健美操             | 2     | 谭艳艳     | 9-20周 星期五 7-8                       | 西区综合楼广场            | 广州校区            | 80          |                             | 体育类   |
| tx0012  | 健美操             | 2     | 胡玉萍     | 9-20周 星期五 5-6                       | 西区综合楼广场            | 广州校区            | 80          | 与已选课程 "职业发展与就业创业指导<br>1" 冲突 | 体育类   |

当前显示 1 到 15 条,共 60 条记录

(首页) 上一页 1 2 3 4 下一页 末页

## 四、正式选课

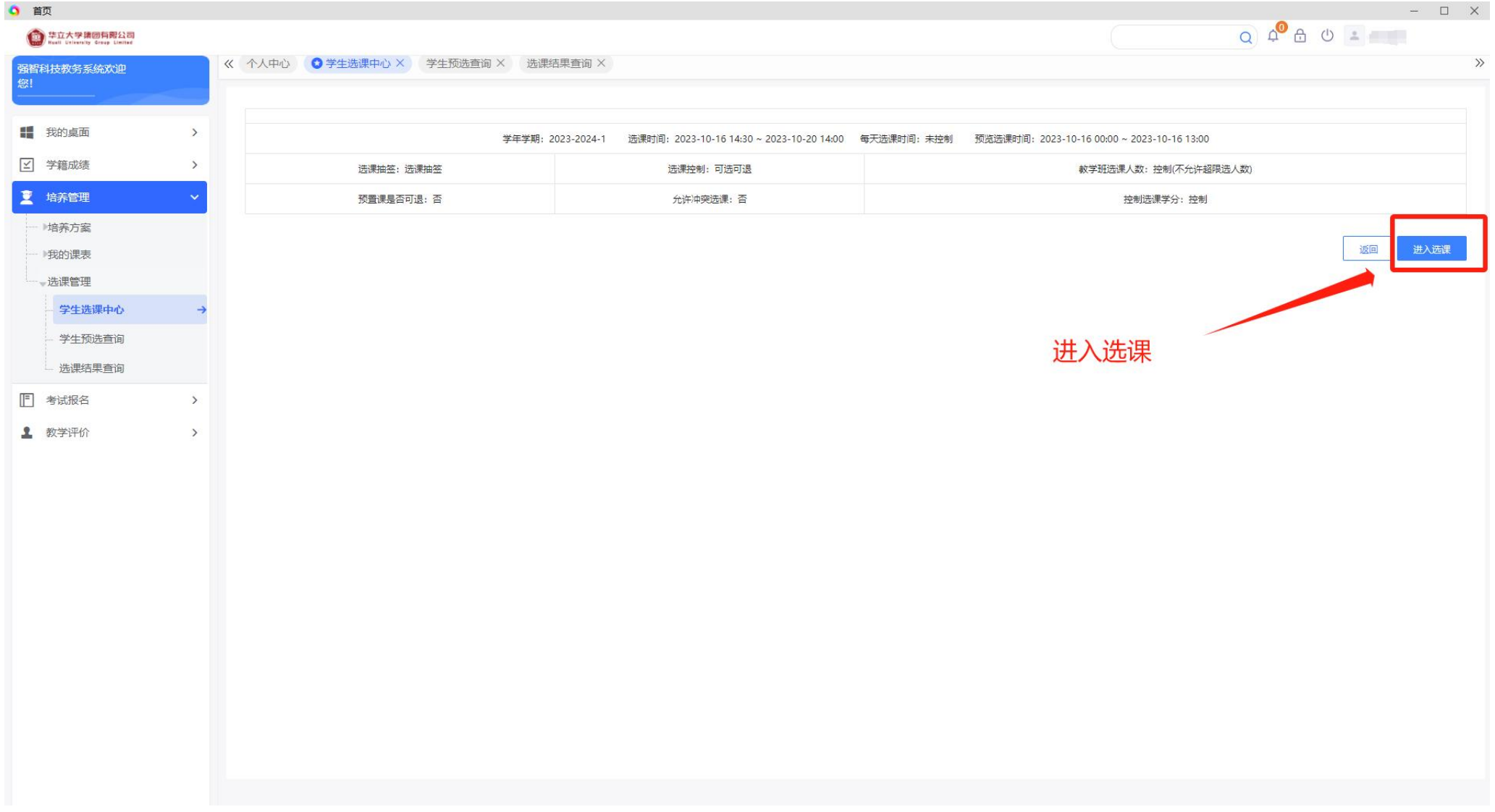

| 课学分情况                  | 公选课选课                  | -        | 山市点 —— | 比处,进入公:        | 选课选课      |             | 讫          | <b>封</b> 择合适自己 | 3课程,点击:                     | 选课    | 安全道       |
|------------------------|------------------------|----------|--------|----------------|-----------|-------------|------------|----------------|-----------------------------|-------|-----------|
| 果美别:所                  | (有课程 💙 课程 (编           | 号/名称) :  | 上课教师:  | 星期:            | 请选择 💙 节次: | 请选择 🗸 ~ 请选择 | ∨ □ 过滤已满课程 | ☑ 过滤冲突课程 ☑ 过滤网 | b选课程 查询                     |       | 选课规则      |
| 课程编号                   | 课程名                    | 等分       | 上课教师   | 上课             | 时间        | 上课地点        | 上课校区       | 剩余容<br>量       | 时间冲突                        | 通选课类别 | 操作        |
| 0006                   | POP设计                  | 2        | 胡蓉     | 9-20周 星期日 9-10 | 综-702     |             | 广州校区       | 100            |                             | 艺术类   | 选课        |
| 0006                   | POP设计                  | 2        | 刘毅艳    | 9-20周 星期六 1-2  | 综-702     |             | *州校区       | 100            |                             | 艺术类   | 选课        |
| 0006                   | POP设计                  | 2        | 刘毅艳    | 9-20周 星期六 3-4  | 综-702     |             | 广州校区       | 100            |                             | 艺术类   | <u>选课</u> |
| 0005                   | Photoshop图形图像处         | <b>2</b> | 刘毅艳    | 9-20周 星期六 7-8  | 综-702     |             | 广州校区       | 100            |                             | 艺术类   | 选课        |
| 0005                   | Photoshop图形图像处         | 里 2      | 刘毅艳    | 9-20周 星期六 5-6  | 综-702     |             | 广州校区       | 100            |                             | 艺术类   | 选课        |
| .0039                  | UI设计                   | 2        | 2 安兴菊  | 9-20周 星期日 7-8  | 综-610     |             | - 州校区      | 100            |                             | 工程技术类 | 选课        |
| .0039                  | UI设计                   | 2        | 2 安兴菊  | 9-20周 星期日 5-6  | 综-610     |             | 广州校区       | 100            |                             | 工程技术类 | 选课        |
| 0034                   | 书法                     | 2        | 2. 邓常宁 | 9-20周 星期六 1-2  | 图-301     |             | *州校区       | 80             |                             | 艺术类   | 选课        |
| 0034                   | 书法                     | 2        | 2 邓常宁  | 9-20周 星期六 3-4  | 图-301     |             | 广州校区       | 80             |                             | 艺术类   | <u>选课</u> |
| 0009                   | 会计基本职业技能               | 2        | 9. 陈小政 | 9-20周 星期六 1-2  | 综-308     |             | 广州校区       | 100            |                             | 经济管理类 | 选课        |
| 0009<br>前显示 1 到 15     | 会计基本职业技能<br>条,共 56 条记录 | 2        | 陈小政    | 9-20周 星期六 3-4  | 综-308     |             | 一州校区       | 100            |                             |       | 送课        |
| 课课表                    | 选课结果查看及退选              | 选课/退     | 课日志查看  |                |           |             |            |                |                             |       |           |
|                        |                        |          |        |                |           | 默认节次模式      | /          |                |                             |       |           |
|                        | 昆耶—                    |          | 夏期一    |                | 昆湘二       |             | 夏期四        |                | 夏期五                         | 尾期六   | 昆地日       |
| (1, 2小节)               | ±#i                    | 泽东思想和中   |        |                |           |             | 王可可        | 习近平新时代中国       | <b>生</b> 用500<br>特色社会主义思想概论 |       | 王初日       |
|                        |                        |          |        |                |           |             |            |                |                             |       |           |
| (3、 <mark>4小</mark> 节) | 学前教育学乐                 | 理与视唱     |        |                |           | 体育与的        | 康1         |                |                             |       |           |
| (5、6小节)                | 形勢与政策1 中               | 华优秀传统文   | K      |                | 大学英语1     | 幼儿敏则        | 四语 (普通话教学) | 计算机应用基础        |                             |       |           |
| (7、8小节)                | 学前卫生学计                 | 算机应用基础   | ,大学英语1 |                | 学前教育学     | 乐理与标        |            | 体育与健康1         |                             |       |           |
|                        |                        |          |        |                |           |             |            |                |                             |       |           |
| (9、10小节)               |                        |          |        |                |           |             |            |                |                             |       |           |

-

## 五、退课操作

## 退选:如果选择了不合适的课程,可在规定的选课时间内进行退选。

← → C ① 🔮 https://www.hltz.net/hlzy\_jsxsd/xsxk/xsxk\_index?jx0502zbid=0B07A903A17F48E3BDFAF03B36B566EC

|          | 最高总学分 |      | 必修选 | 果(控制) | 选修选证 | 果(控制) | 本学期计划 | 则选课(控制) | 专业内跨年 | 极选课(控制) | 跨专业进 | 課(控制) | 公选课题 | 志课(控制) | 辅修选 | 果(控制) |
|----------|-------|------|-----|-------|------|-------|-------|---------|-------|---------|------|-------|------|--------|-----|-------|
|          | 学分    | 门数   | 学分  | 门数    | 学分   | 门数    | 学分    | 门数      | 学分    | 门数      | 学分   | 门数    | 学分   | 门数     | 学分  | 门数    |
| 设置(控制)要求 | 不控制   | 不控制  | 不控制 | 不控制   | 不控制  | 不控制   | 不控制   | 不控制     | 不控制   | 不控制     | 不控制  | 不控制   | 不控制  | 不控制    | 不控制 | 不控制   |
| 已选统计     | 28.5  | 13.0 | 0   | 0     | 0    | 0     | 0     | 0       | 0     | 0       | 0    | 0     | 2.0  | 1      | 0   | 0     |

|          |          | 本学期 | 期选课公选课素质课程类别学分/1 | 门数要求及已选情况 |          |         |     |    |
|----------|----------|-----|------------------|-----------|----------|---------|-----|----|
|          | 工程技术类(控制 | D   | 艺术类(控制           | Ŋ         | 经济管理类(控制 | 体育类(控制) |     |    |
|          | 学分       | 门数  | 学分               | 门数        | 学分       | 门数      | 学分  | 门数 |
| 设置(控制)要求 | 不控制      | 1   | 不控制              | ĩ         | 不控制      | 1       | 不控制 | 1  |
| 已选统计     | 0        | 0   | 2.0              | 1         | 0        | 0       | 0   | 0  |

选课课表 选课结果查看及退选 选课/退课日志查看

#### 在规定的时间内,如课程不合适,可单击"退选"进行退课。

| 课程编号                    | 课程名称               | 授课方式 | 学分   | 课程属性 | 上课教师 | 上课时间                                                    | 上课地点                 | 上课校区 | 选修类型 | 选课状态 | 操作        |
|-------------------------|--------------------|------|------|------|------|---------------------------------------------------------|----------------------|------|------|------|-----------|
| tx0006                  | POP设计              |      | 2.00 | 公选   | 胡蓉   | 9-20周 星期日 9-10                                          | 综-702                | 广州校区 | 主修   | 选中   | 退选        |
| 071 <mark>4</mark> 0142 | 体育与健康1             | 面授讲课 | 2.00 | 必修   | 谭艳艳  | 7周 星期五 7-8<br>5,7-20周 星期四 3-4                           | 握场1区<br>握场1区         | 广州校区 | 主修   | 选中   | 退选        |
| 02310003                | 形势与政策1             | 面授讲课 | 0.50 | 必修   | 胡彩霞  | 5-6周 星期— 5-6                                            | 图-603                | 广州校区 | 主修   | 选中   | 退选        |
| 03150038                | 专业实践认知             | 面授讲课 | 1.00 | 必修   |      |                                                         |                      | 广州校区 | 主修   | 选中   | <u>退选</u> |
| 2310010                 | 中华优秀传统文化           | 面授讲课 | 1.00 | 必修   | 龙林   | 5-8周 星期二 5-6                                            | 西1-401               | 广州校区 | 主修   | 选中   | <u>退选</u> |
| 8050066                 | 学前卫生学              | 面授讲课 | 2.00 | 必修   | 祖嘉欣  | 5-20周 星期— 7-8                                           | 图-501                | 广州校区 | 主修   | 选中   | 退选        |
| 07150084                | 乐理与视唱              | 面授讲课 | 2.00 | 必修   | 高玲   | 5-20周 星期二 3-4<br>5,7,9,11,13,15,17,19周 星期四 7-8          | 科-903声乐室<br>科-903声乐室 | 广州校区 | 主修   | 选中   | 退选        |
| 8050004                 | 学前款育学              | 面授讲课 | 3.00 | 必修   | 吴青峰  | 5-20周 星期— 3-4<br>5-12周 星期三 7-8                          | 西1-301<br>西1-301     | 广州校区 | 主修   | 选中   | 退选        |
| 3110002                 | 计算机应用基础            | 面授讲课 | 3.00 | 必修   | 刘丽霞  | 6,8,10,12,14,16,18,20周 星期二 7-8<br>5-20周 星期 <u>五</u> 5-6 | 综-708<br>综-708       | 广州校区 | 主修   | 选中   | <u>退选</u> |
| 06010006                | 大学英语1              | 面授讲课 | 3.00 | 必修   | 谢慧琪  | 5-20周 星期三 5-6<br>5,7,9,11,13,15,17,19周 星期二 7-8          | 图-303<br>图-303       | 广州校区 | 主修   | 选中   | 退选        |
| 2310011                 | 习近平新时代中国特色社会主义思想概论 | 面授讲课 | 3.00 | 必修   | 黄壮志  | 5-20周 星期五 1-2                                           | 西1-409               | 广州校区 | 主修   | 选中   | 退选        |

☆ … 🔡 🌾 🖃